# ПРИЕМНАЯ КАМПАНИЯ БГПУ им. М.Акмуллы

# 2021

Регистрация в личном кабинете

Онлайн подача документов

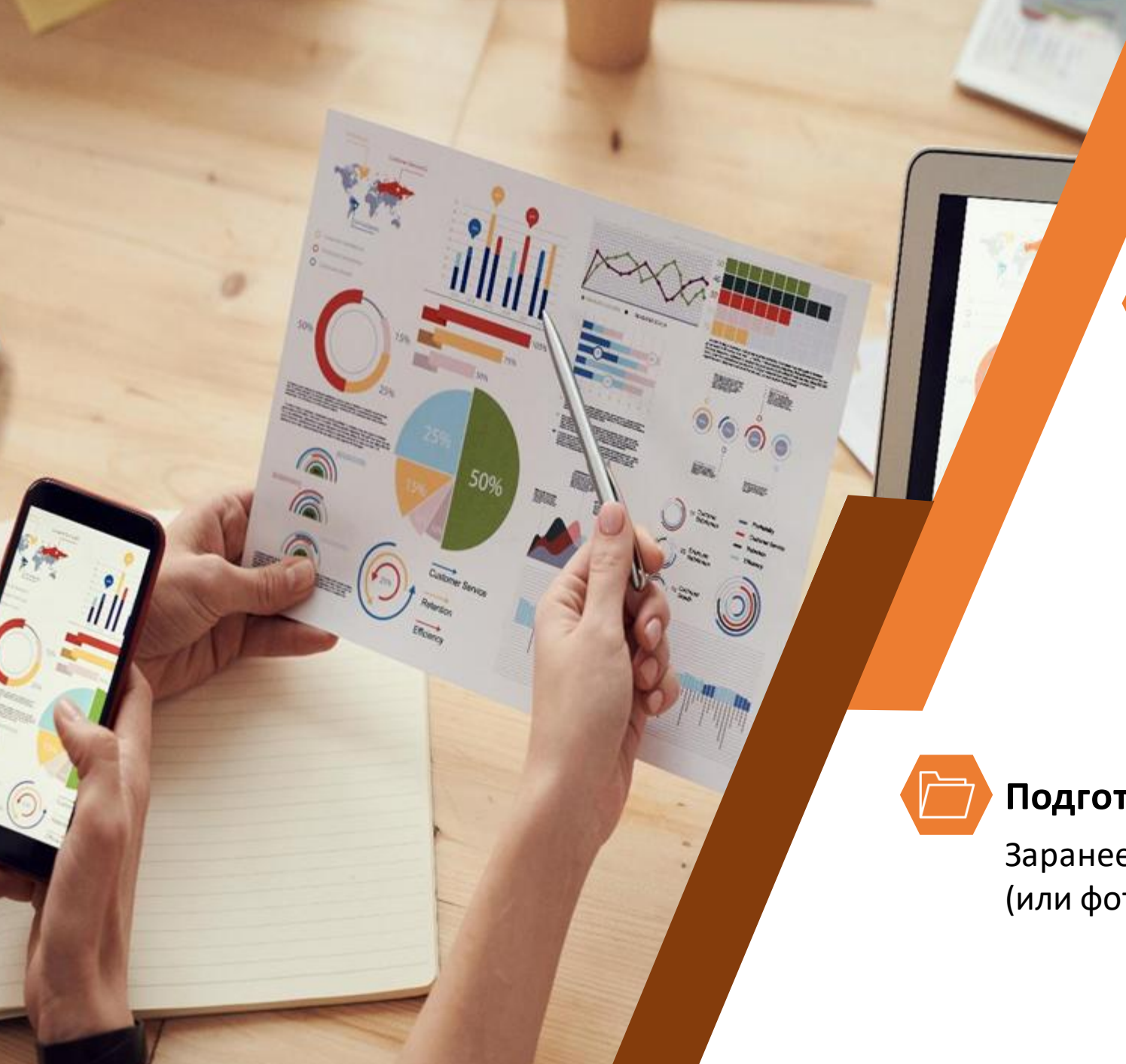

### Подготовка

### Электронная почта

Для регистрации личного кабинета абитуриента и общения с приёмной комиссией понадобится действующая электронная почта. Используйте имеющуюся или создайте новую на любом почтовом сервисе.

### Подготовить документы

Заранее подготовьте файлы со сканами (или фото хорошего качества)

# Необходимы следующие документы

LELEIN

### Паспорт

вторая и третья страницы (одним файлом)

разворот с регистрацией по месту жительства

СНИЛС

Документ о полученном образовании титульный лист аттестата/диплома

приложение к аттестату/диплому

### Прочие документы

индивидуальные достижения

договор о целевом обучении

документы, подтверждающие льготы

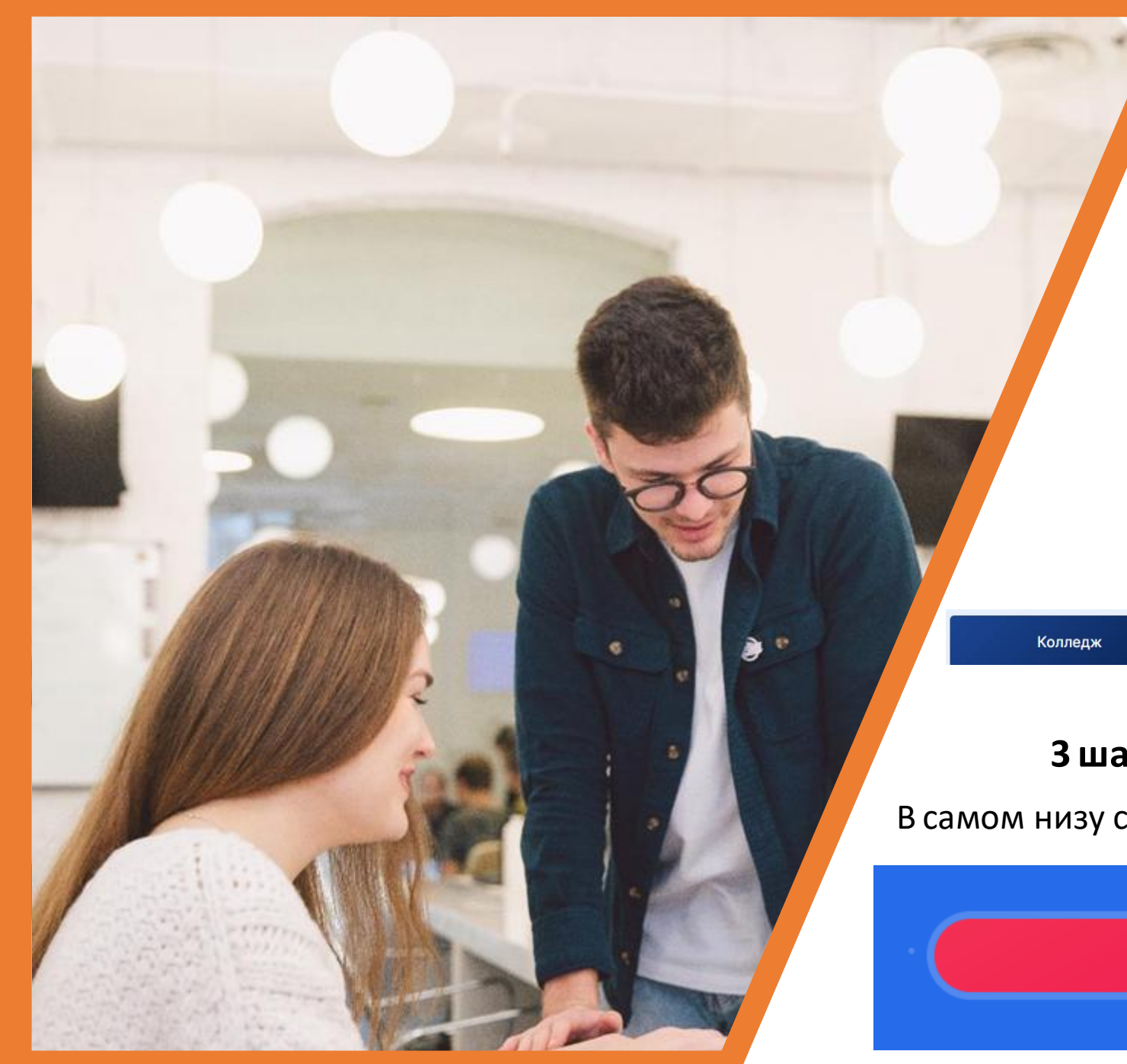

### 1 шаг

Заходим на сайт университета: https://abitur.bspu.ru/

### 2 шаг

Выбираем уровень образования

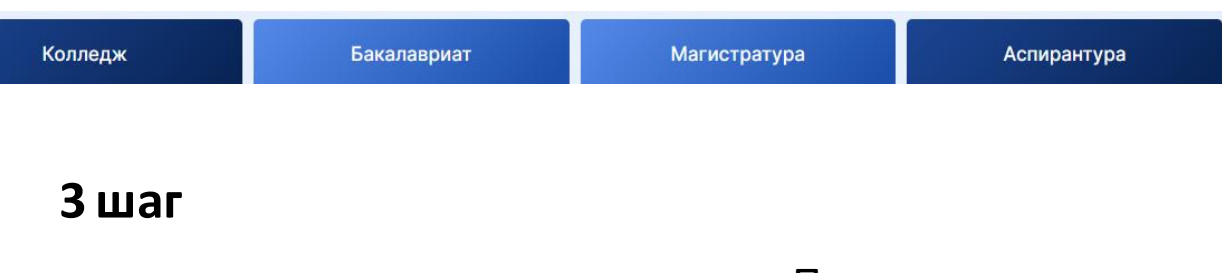

В самом низу страницы нажимаем кнопку – «Подать документы»

Подать документы

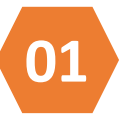

### Нажимаем кнопку «Подать документы»

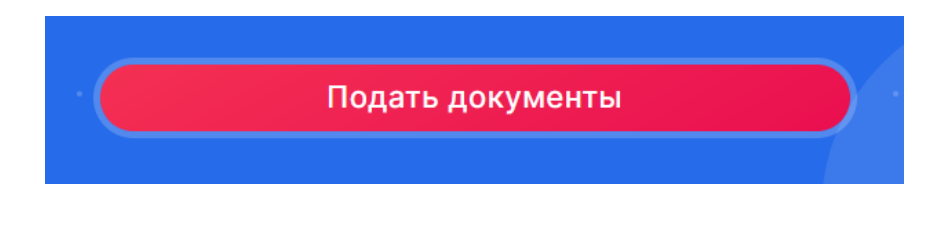

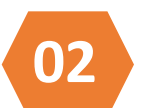

### Нажимаем красную кнопку «Перейти»

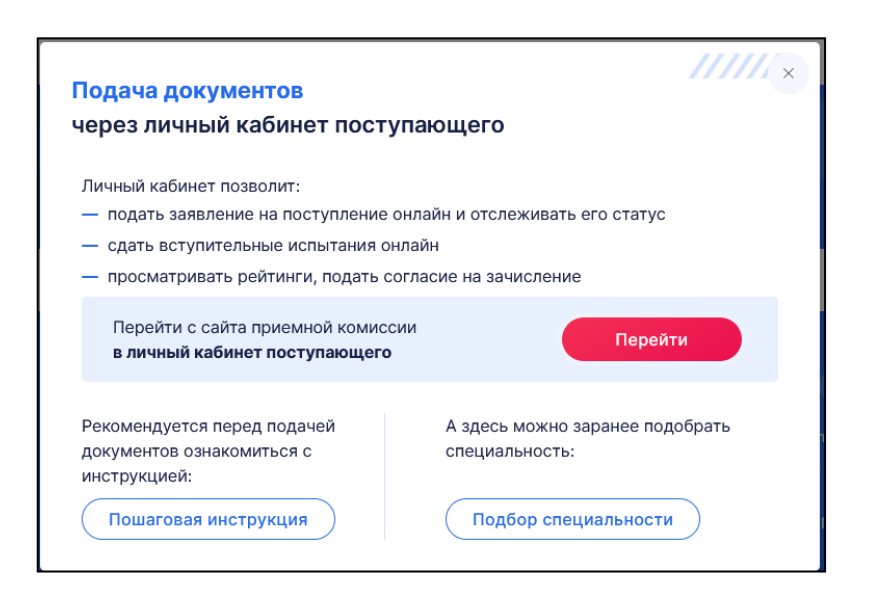

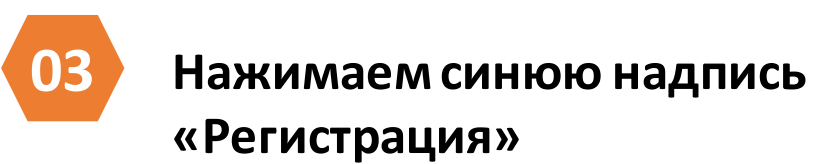

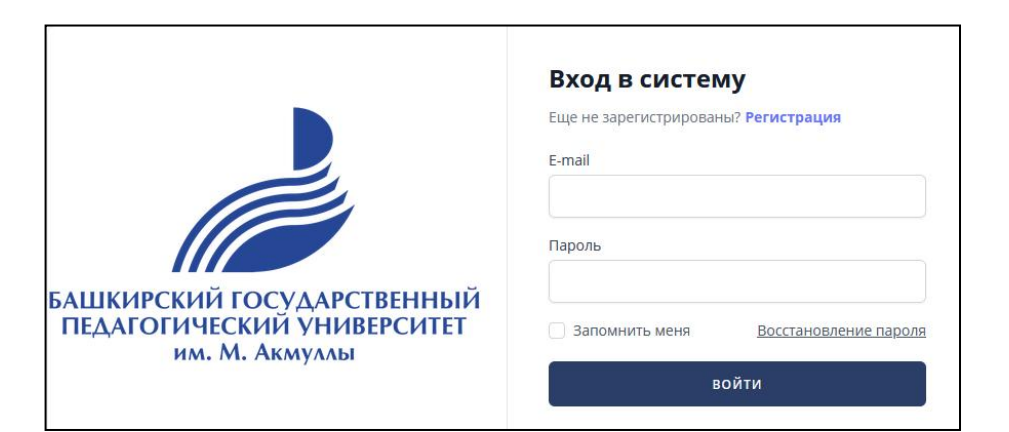

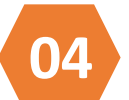

Заполняем ВСЕ поля формы и ставим галочку, дающую согласие на обработку Ваших данных

|                                                                            | Регистрация                                         |                            |
|----------------------------------------------------------------------------|-----------------------------------------------------|----------------------------|
|                                                                            | Email                                               |                            |
|                                                                            | Фамилия                                             |                            |
|                                                                            | Имя                                                 |                            |
|                                                                            | Отчество                                            |                            |
| БАШКИРСКИЙ ГОСУДАРСТВЕННЫЙ<br>ПЕДАГОГИЧЕСКИЙ УНИВЕРСИТЕТ<br>им. М. Акмуллы | Пароль                                              |                            |
|                                                                            | Пароль еще раз                                      | Пароль новы<br>не от почты |
|                                                                            | Даю согласие на обработку своих персональных данных |                            |
|                                                                            | ЗАРЕГИСТРИРОВАТЬСЯ                                  |                            |

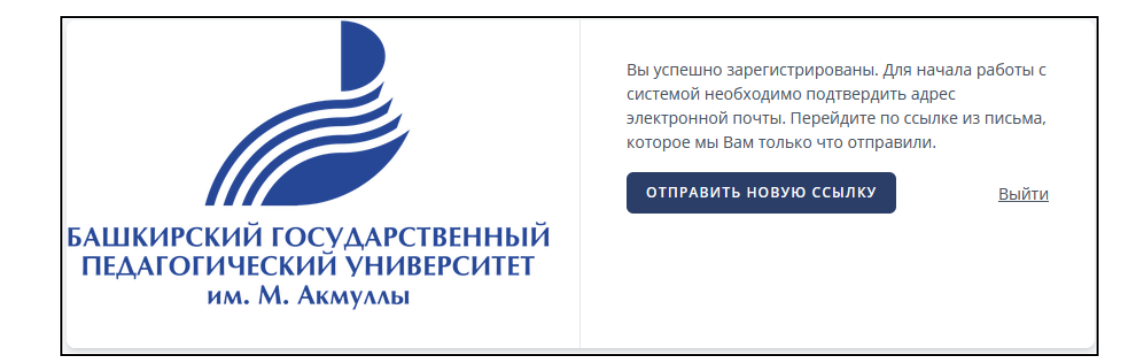

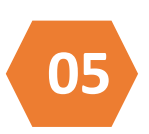

Заходим на свою почту, которую указали при регистрации

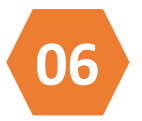

#### Нажимаем на кнопку

«Проверить адрес электронной почты»

Письмо придет с данной почты (если в течение 10 минут письмо не пришло, то проверьте папку «СПАМ»)

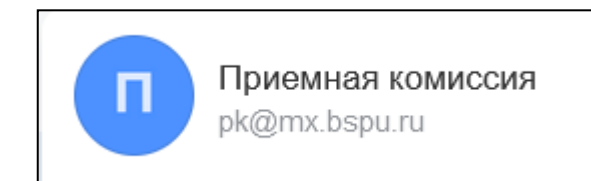

БАШКИРСКИЙ ГОСУДАРСТВЕННЫЙ ПЕДАГОГИЧЕСКИЙ УНИВЕРСИТЕТ им. М. Акмуллы

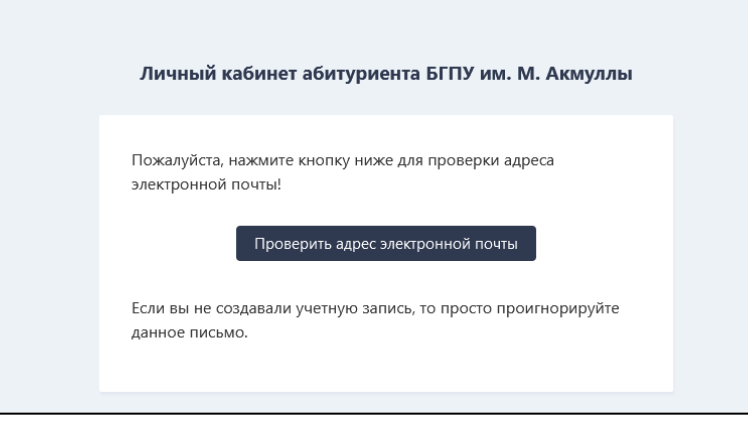

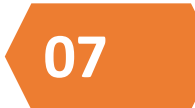

### Выбираем роль – Поступающий и подтверждаем

#### Добро пожаловать в личный кабинет!

Поздравляем с успешной регистрацией на платформе личных кабинетов!

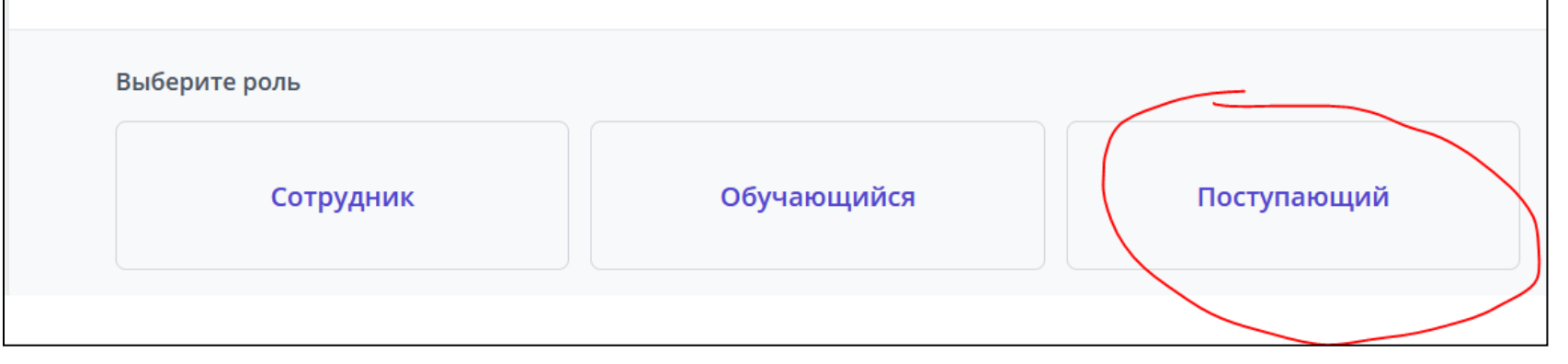

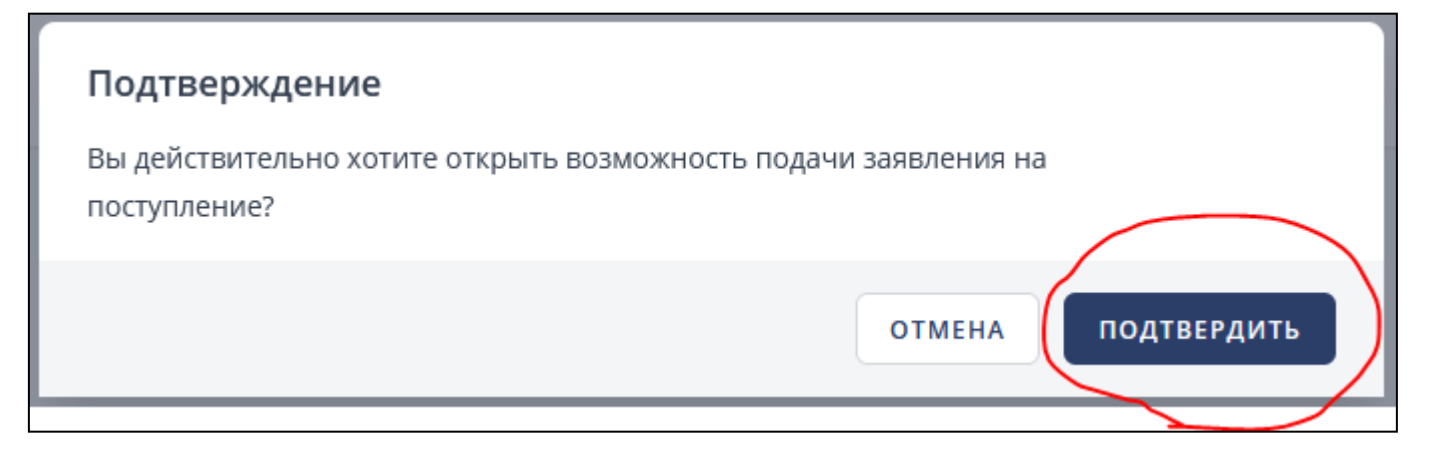

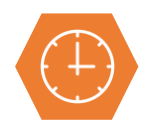

| 1pa | ем пункт «                 | Заявления»                                                                                                    |
|-----|----------------------------|----------------------------------------------------------------------------------------------------|
|     | ИН                         |                                                                                                    |
|     | Наталья                    |                                                                                                    |
|     | Профиль                    |                                                                                                    |
| 습   | Рабочий стол               |                                                                                                    |
| АБИ | ГУРИЕНТ                    |                                                                                                    |
| ₽   | Заявления                  |                                                                                                    |
| ₽   | Вступительные<br>испытания |                                                                                                    |
|     | ара<br>Аби<br>Е            | араем пункт «<br>ИН<br>Наталья<br>Профиль<br>Профиль<br>АБИТУРИЕНТ<br>С Заявления<br>ВСТУПИТЕЛЬНЫЕ<br>ИСПЫТАНИЯ |

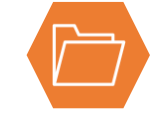

## Отмечаем уровень образования, на который хотим поступить

### Выберите приемную кампанию

Введите название приемной кампании

2021/2022 Бакалавриат/Специалитет

2021/2022 Магистратура

2021/2022 СПО

2021/2022 Аспирантура

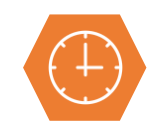

Выбираем пункт «Подать новое онлайн-заявление»

| Заявления                              | Подать новое онлайн-заявление |
|----------------------------------------|-------------------------------|
| ПРИЕМНАЯ КАМПАНИЯ                      |                               |
| 2021/2022 Магистратура                 | Сменить                       |
|                                        |                               |
| 🚯 У вас нет поданных онлайн-заявлений. |                               |

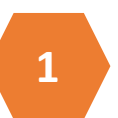

этап – отмечаем основные данные

### Подача онлайн-заявления

| Основные данные                                                                                   | 2 Выбор конкурсов               | 3 Анкета абитуриента | 4 Загрузка документов |
|---------------------------------------------------------------------------------------------------|---------------------------------|----------------------|-----------------------|
| Я уже получил(а) образование *<br>Высшее образование - бакалаври<br>Высшее образование - специали | иат<br>тет, магистратура        |                      |                       |
| Я хочу поступать на образовательно<br>О Программы магистратуры<br>Я заключил(а) договор о целе    | ые программы *<br>евом обучении |                      |                       |
| Отмена                                                                                            |                                 |                      | Далее                 |

этап

- 1. Место обучения выбираем город Уфа
- Формирующее подразделение – тот факультет или институт, куда поступаем
- Выбираем форму обучения и основания (общий конкурс – бюджет, по договору коммерция)

| Основные данные           | 2 Выбор конкурсов | 3 Анкета абитуриента | 4 Загрузка документов |
|---------------------------|-------------------|----------------------|-----------------------|
|                           |                   |                      |                       |
| Место обучения            |                   |                      |                       |
| Поиск                     |                   |                      |                       |
| г.Уфа 🗙                   |                   |                      |                       |
|                           |                   |                      |                       |
| Формирующее подразделение |                   |                      |                       |
| Поиск                     |                   |                      |                       |
|                           |                   |                      |                       |
|                           |                   |                      |                       |
| Форма обучения            |                   |                      |                       |
| Очная                     |                   |                      |                       |
| Заочная                   |                   |                      |                       |
| Очно-заочная              |                   |                      |                       |
|                           |                   |                      |                       |
| Основа обучения           |                   |                      |                       |
|                           |                   |                      |                       |
| по договору               |                   |                      |                       |

#### 44.04.02 Детская психология

🖹 Психолого-педагогическое образование направленность детская психология

| Общий конкурс                                                               | Очная |
|-----------------------------------------------------------------------------|-------|
| 🔛 Факультет психологии                                                      |       |
| 😩 Количество мест: 11 📲 Подано заявлений: 0                                 |       |
| Психология (устно) (зач. балл - 50) Психология (письменно) (зач. балл - 50) |       |

з этап

## Заполняем персональные данные

И

## отправляем данные в приемную комиссию

| ΦͶΟ                                     |       |                 |                     |
|-----------------------------------------|-------|-----------------|---------------------|
| Фамилия *                               | Имя * |                 | Отчество            |
|                                         | · ·   |                 | ,                   |
| Удостоверение личности                  |       |                 |                     |
| Тип удостоверения                       |       | Гражданство     |                     |
| Паспорт гражданина Российской Федерации | ~     | Россия          |                     |
| Серия *                                 |       | Номер *         |                     |
|                                         |       |                 |                     |
| Кем выдано удостоверение *              |       |                 | Код подразделения * |
|                                         |       |                 |                     |
| Дата выдачи *                           |       |                 |                     |
| дд.мм.гггг                              |       |                 |                     |
| Пол                                     |       | Дата рождения * |                     |
| Мужской                                 | ~     | дд.мм.гггг      |                     |
| Место рождения *                        |       |                 |                     |

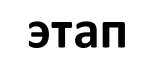

- 1. Подгружаем сканы документов
- 2. Нажимаем кнопку «Печать согласие»
- 3. Заполняем согласие, ставим синей пастой подписи и сканируем / фотографируем
- 4. Прикрепляем скан согласия
- 5. Нажимаем кнопку «Печать заявления»
- Заполняем заявление, ставим синей пастой подписи и сканируем / фотографируем
- 7. Прикрепляем скан заявления

ВАЖНО! После подгрузки каждого документа нажимаем кнопку «ЗАГРУЗИТЬ» (появится иконка в виде корзины и имя документа)

| Согласие на                   | обработку персональных данных *                                           |
|-------------------------------|---------------------------------------------------------------------------|
| ПЕЧАТАТЬ С                    | огласие                                                                   |
| Скан-копия сог                | ласия                                                                     |
| Обзор Фа                      | ійлы не выбраны.                                                          |
| Поддерживаютс                 | а файлы в формате PDF, JPG, PNG, GIF, DOC, DOCX, RTF, RAR, ZIP до 214 M6. |
| Загрузить                     | ]                                                                         |
| Заявление *                   |                                                                           |
| ПЕЧАТАТЬ ЗА<br>Скан-копия зая | явления                                                                   |
| Обзор Фа                      | йлы не выбраны.                                                           |
| Поддерживаются                | файлы в формате PDF, JPG, PNG, GIF, DOC, DOCX, RTF, RAR, ZIP до 214 M6.   |
| Загрузить                     |                                                                           |

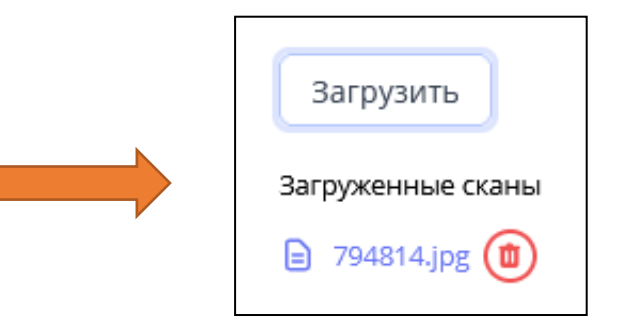

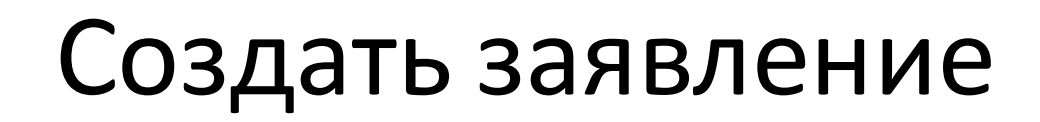

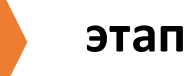

этап

5

6

#### Отправляем документы в приемную комиссию

В личном кабинете находится много полезной информации

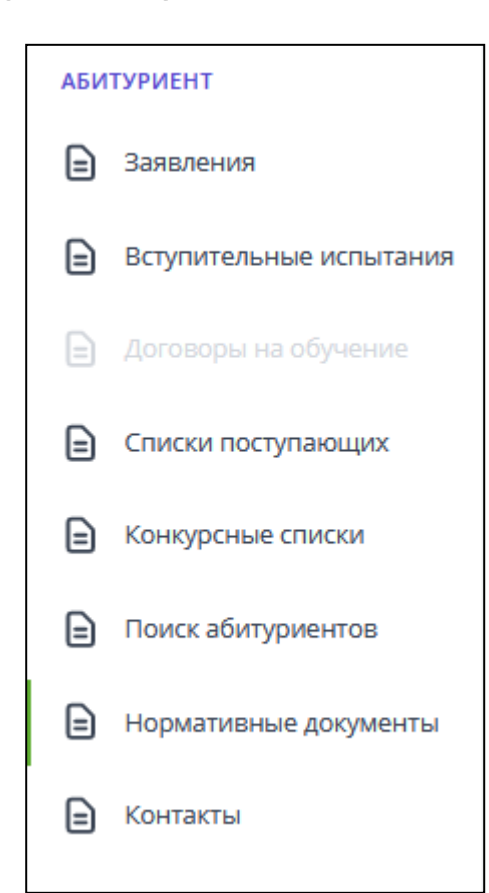

Отправить документы в приемную комиссию

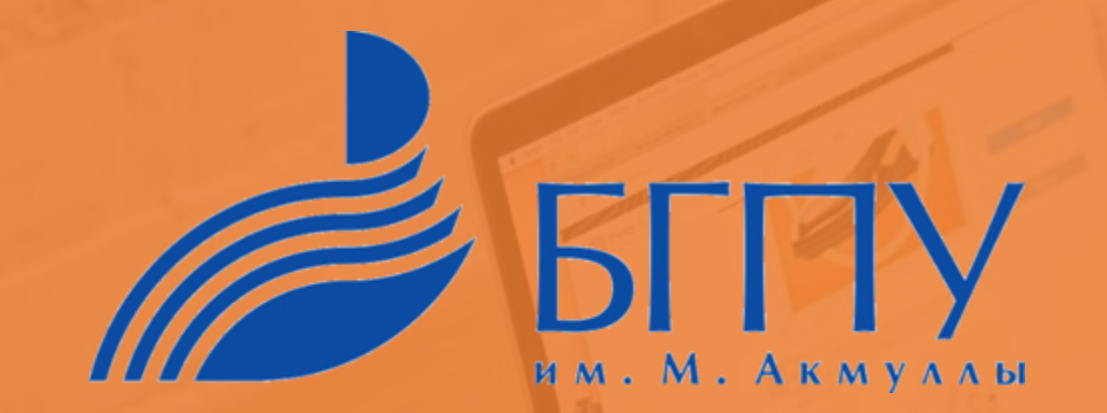

# Спасибо